Hours Monday - Friday 8:00am - 5:00pm

## Support Topic

# Wireless Presentation with Conference Room System

SET UP A WIRELESS CONNECTION WITH A LAPTOP TO THE CONFERENCE ROOM MONITOR

### Instructions:

1. Touch the Extron Panel to wake it up

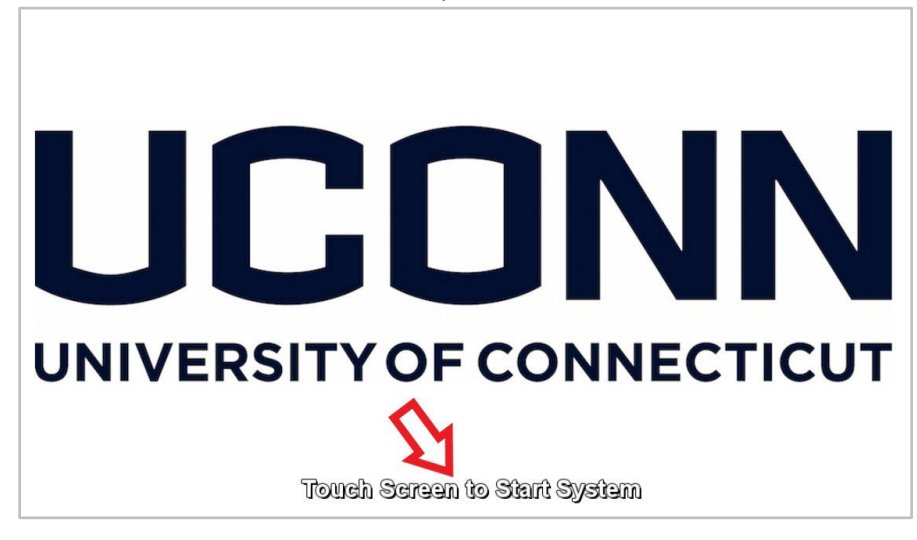

2. Select Wireless Presentation on the panel

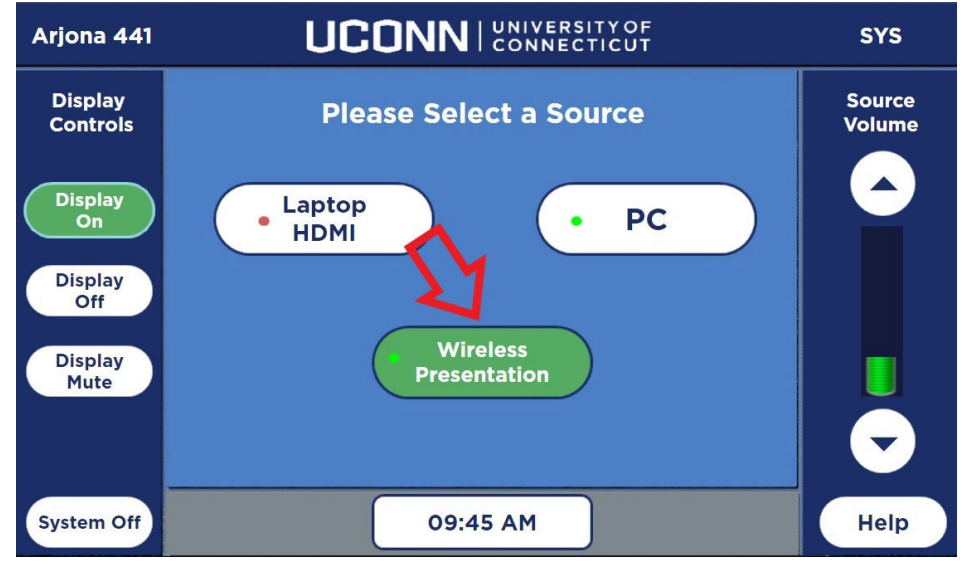

3. Open your laptop's web browser and go to the web address that is displayed on the Conference Room Monitor.

4. Click join through browser on the website

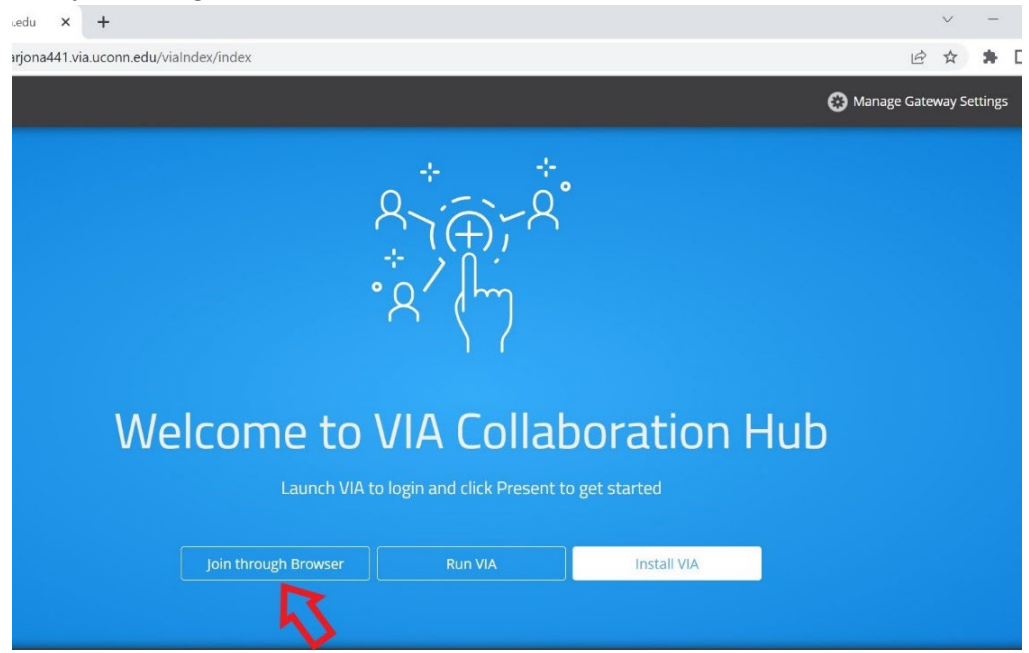

5. Enter the **Room Name** (shown on the Conference Room Monitor) and **Your Name**, then click **Login** 

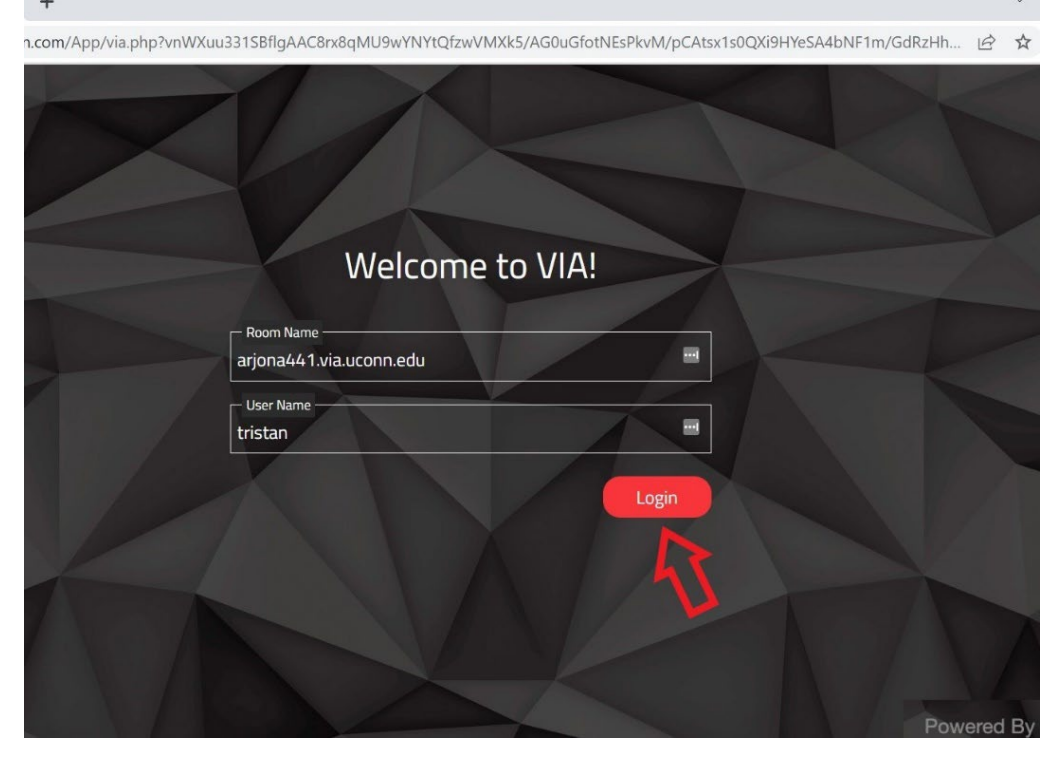

6. Enter the Room Code (shown on the Conference Room Monitor), click Login

om/App/via.php?vnWXuu331SBflgAAC8rx8qMU9wYNYtQfzwVMXk5/AG0uGfotNEsPkvM/pCAtsx1s0QXi9HYeSA4bNF1m/GdRzHh...

| Welcome to VIA!                      |       |  |
|--------------------------------------|-------|--|
| Room Name<br>arjona441.via.uconn.edu |       |  |
| User Name                            |       |  |
| Room Code<br>6667                    |       |  |
|                                      | Login |  |
|                                      | 5     |  |

#### 7. Click the laptop icon

ł

| × +                        |                                                                                   |                                 |
|----------------------------|-----------------------------------------------------------------------------------|---------------------------------|
| Cb.wowvision.com/App/via.p | hp?vnWXuu331SBflgAAC8rx8qMU9wYNYtQfzwVMXk5/AG0uGfotNEsPkvM/pCAtsx1s0QXi9HYe       | SA4bNF1m/GdRzHh ヒ               |
|                            | ® ۷                                                                               | elcome tristan <b>∀</b>  RoomNa |
|                            | Welcome, tristan!                                                                 | Particip<br>(2) viaad           |
|                            | Tap to Present                                                                    |                                 |
|                            |                                                                                   |                                 |
|                            |                                                                                   |                                 |
|                            | Room Name: arjona441.via.uconn.edu                                                |                                 |
|                            | Cat the VIA Screen Share extension for quick sense thirty and additional fortures |                                 |

#### 8. A prompt may appear, asking what you want to share, select Entire Screen, then click Share

| ×           | +             |                                                |                                                                                                    |                                       |                                |
|-------------|---------------|------------------------------------------------|----------------------------------------------------------------------------------------------------|---------------------------------------|--------------------------------|
| cb.wowvisio | n.com/App/via | a.php?vnWXuu331SBflgAAC8rx8qMl                 | J9wYNYtQfzwVMXk5/AG0uGf                                                                                                    | otNEsPkvM/pCAtsx1s0QXi9H <sup>\</sup> | eSA4bNF1m/GdRzHh ا             |
|             |               | Choose what to share                           |                                                                                                    |                                       | come tristan <b>∨</b>  Room Na |
| ••          |               | Entire Screen                                  | Window                                                                                                    | Chrome Tab                            | Particip                       |
|             |               | [ ¥.m. 4 ] ●                                   | · - 1 2                                                                                                    |                                       | () viaad                       |
|             |               |                                                | Management (Sameray and Sameray and Samer |                                       |                                |
|             |               |                                                |                                                                                                    |                                       |                                |
|             |               | <ul> <li>Fishyama</li> <li>Fishyama</li> </ul> |                                                                                                    |                                       |                                |
|             |               |                                                | $\sim$                                                                                                    |                                       |                                |
|             |               | Share system audio                             |                                                                                                    | Share Cancel                          |                                |
|             |               |                                                |                                                                                                    | 7                                     |                                |
|             |               | Get the VIA Screen Share e                     | extension for quick connectivity                                                                                                    | and additional features.              |                                |

9. **Note!** if you want to use the camera/microphone while using wireless presentation you need to plug the USB into your laptop.

You should now be able to use wireless presentation with the conference room system.

Touch the **Help** button on the Extron Panel if you need tech support.

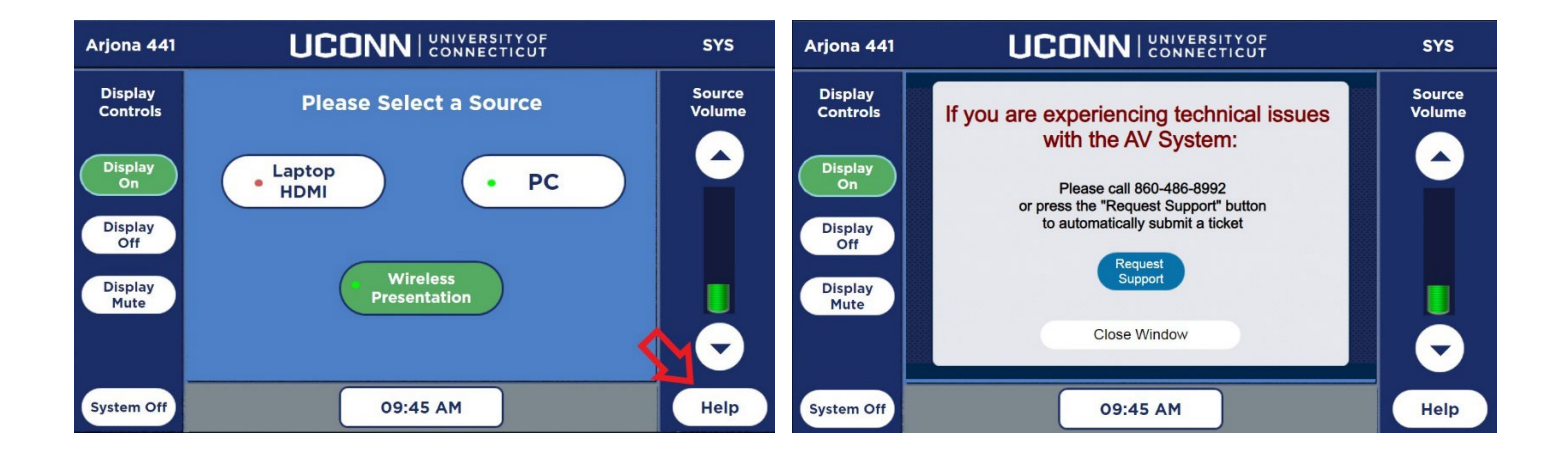